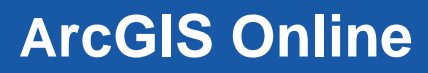

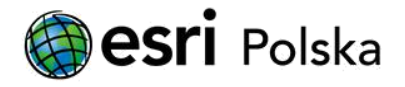

## Instrukcja

## "Jak założyć konto publiczne w ArcGIS Online?"

1. Otwórz przeglądarkę internetową i wklej poniższy link:

https://www.arcgis.com/sharing/rest/oauth2/signup?client\_id=arcgisonline&redirect\_uri=http://www.arcgis.com&response\_type=token

2. Wypełnij puste pola danymi, np.

| Jan                                            |                                                                                                  |
|------------------------------------------------|--------------------------------------------------------------------------------------------------|
|                                                |                                                                                                  |
| Nazwisko                                       |                                                                                                  |
| Kowalski                                       |                                                                                                  |
| Adres e-ma                                     | il                                                                                               |
| jan.kowalsł                                    | ki@edu.szkola2.pl                                                                                |
| Potwierdź a                                    | dres e-mail                                                                                      |
| jan.kowals                                     | ki@edu.szkola2.pl                                                                                |
| Zapoznaj się<br>prywatności                    | ę z Warunkami użytkowania i Polityką<br>i                                                        |
| Zapoznaj sie<br>prywatności                    | ę z Warunkami użytkowania i Polityką<br>i w innym języku                                         |
| Akceptuję p<br>postanowie<br>✔ Warunki<br>Esri | ooniższe dokumenty i przyjmuję ich<br>nia jako wiążące<br>użytkowania usługi ArcGIS Online firmy |
| 🕑 Polityka p<br>Esri                           | orywatności usługi ArcGIS Online firmy                                                           |
|                                                | Dalei                                                                                            |

3. Na wpisany adres mailowy została wysłana wiadomość od Esri. Kliknij w łącze w wiadomości e-mail, aby dokończyć aktywację konta. **UWAGA** sprawdź folder "Spam".

## **ArcGIS Online**

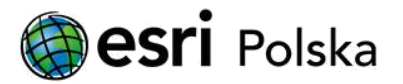

- 4. Skonfiguruj konto, nadając nazwę użytkownika (login) oraz hasło i kliknij "Utwórz konto".
- 5. Aby zalogować się do ArcGIS Online wpisz adres **arcgis.com** i **zaloguj się** korzystając z ustalonego przez Ciebie loginu i hasła.

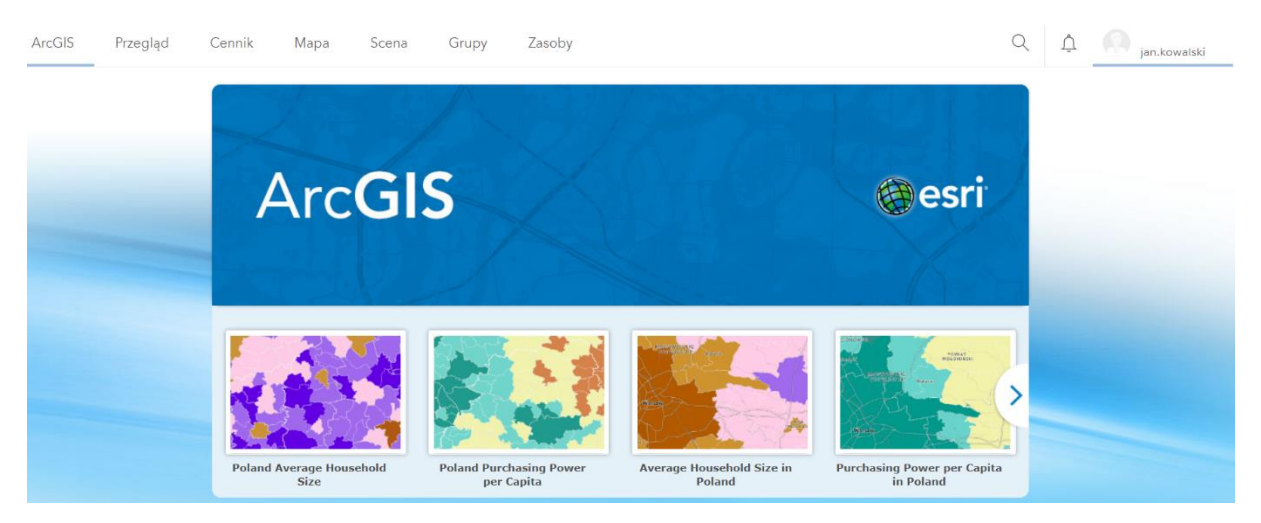

 Już możesz korzystać z konta ArcGIS Online i tworzyć aplikacje na podstawie szablonów. Więcej o ArcGIS Online możesz dowiedzieć się zaglądając do instrukcji opublikowanych na stronie <u>edu.esri.pl</u> w zakładce "Skarbnica GIS" >>> "Instrukcje ArcGIS".

> Powodzenia! 😇 edukacja@esri.pl